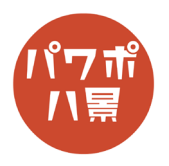

## このマニュアルは 2020/2/3 の時点に書かれています。Google の仕様は結構変更されます。

| 1 | Google                                                                                                    | 画像検索できる検索エンジンはいくつかあります<br>が、最もお勧めなのが「Google」です。<br><u>https://www.google.com/</u>                                |
|---|----------------------------------------------------------------------------------------------------|----------------------------------------------------------------------------------------------------|
| 2 | Coogle     の     りんご     の       0     りんごちゃん     用除       0     りんごちゃん        0     りんごうちゃん        0     りんごうちゃん        0     りんごうちゃん        0     りんごうちゃん        0     りんごうちゃん        0     りんごう        0     りんごう        0     りんごう        0     りんごう        0     りんごう        0         0         0         0                                                                                                    | 「りんご」の画像を探してみましょう。<br>「りんご」と入力して Enter キー。<br>Google では、文字を入力すると入力候補が出ます。<br>候補に入力したい言葉がある場合は、ここから選<br>択してもいいです。 |
| 3 | Google         りんご         Q           マイマ()         日本()         2>ヨッピング()         2         2         1         5         2         -         -         1         5         2         -         -         -         -         -         -         -         -         -         -         -         -         -         -         -         -         -         -         -         -         -         -         -         -         -         -         -         -         -         -         -         -         -         -         -         -         -         -         -         -         -         -         -         -         -         -         -         -         -         -         -         -         -         -         -         -         -         -         -         -         -         -         -         -         -         -         -         -         -         -         -         -         -         -         -         -         -         -         -         -         -         -         -         -         -         -         -         -         - <th>普通に、「りんご」についてのホームページが検索<br/>されます。<br/>「画像」をクリック。</th> | 普通に、「りんご」についてのホームページが検索<br>されます。<br>「画像」をクリック。                                                                   |
| 4 | $\begin{array}{c c c c c c c c c c c c c c c c c c c $                                                                                                    | するとこんな風にいろんな画像が出てきます。<br>いい画像があったらクリック。<br>※よく、この段階での画像をコピーする人がいま<br>すが、これはサムネイルと呼ばれる画像で解像度<br>が低い、粗い画像です。ご注意を。  |
| 5 | (-1)       (-2)       (-2)       (-2)       (-2)       (-2)       (-2)       (-2)       (-2)       (-2)       (-2)       (-2)       (-2)       (-2)       (-2)       (-2)       (-2)       (-2)       (-2)       (-2)       (-2)       (-2)       (-2)       (-2)       (-2)       (-2)       (-2)       (-2)       (-2)       (-2)       (-2)       (-2)       (-2)       (-2)       (-2)       (-2)       (-2)       (-2)       (-2)       (-2)       (-2)       (-2)       (-2)       (-2)       (-2)       (-2)       (-2)       (-2)       (-2)       (-2)       (-2)       (-2)       (-2)       (-2)       (-2)       (-2)       (-2)       (-2)       (-2)       (-2)       (-2)       (-2)       (-2)       (-2)       (-2)       (-2)       (-2)       (-2)       (-2)       (-2)       (-2)       (-2)       (-2)       (-2)       (-2)       (-2)       (-2)       (-2)       (-2)       (-2)       (-2)       (-2)       (-2)       (-2)       (-2)       (-2)       (-2)       (-2)       (-2)       (-2)       (-2)       (-2)       (-2)       (-2)       (-2)       (-2)       (-2)       (-2)       (-2)       (-2)       (-2)                    | 選んだ画像が大きく表示されます。<br>右クリックして「コピー」。<br>「名前をつけて画像を保存」してもOK。<br>あとは、PowerPoint で「貼り付け」たり「挿入」<br>したりして使います。           |

| 補 | Google Dhe                                                                                                    | 「りんご」じゃなくて「リンゴ」や「林檎」や「apple」<br>で検索すると違う検索結果になります。同じ言葉<br>でもカタカナや漢字や英語で試してみましょう。                                                                                                    |
|---|----------------------------------------------------------------------------------------------------|----------------------------------------------------------------------------------------------------|
| 足 | Google リンゴ<br>Google 株橋<br>Google apple                                                                                                    | 特に、日本語より英語の方が多く使われているわ<br>けで、シンプルな単語や、アニメなど日本語では<br>いい画像が見つからなかったときには英語名で検<br>索すると見つかることもあります。<br>(例:空→sky 仮面ライダー→ masked rider)                                                                                                    |
|   | りんご     ① Q       Q すれて 医酸酸 クショッピング 感聴剤 即ニュース : ちっと見る 就在 ツール・<br>ワイス・ もっ ライセンス・ 聴想 ・ 筋肉・<br>マール・<br>マール・<br>マール・     ツール・       マス・ もっ ライセンス・ 聴想 ・ 筋肉・     アル・       マイス・ レール・     アル・       アイコンサイズ     原本 内索 内震 白雪症 いらすとや コ:<br>アイコンサイズ       マール・     アーム・       アイコンサイズ     原本 内索 内震 日雪症 いちすとや コ:<br>のよごの保存! マーキシャキ&の子が子に、       アロンサイズ     アムごの保存! マーキシャキ&の子が子に、       シュール・     アムごの保存! マーキシャキ&の子が子に、       Sample datard     アムごの保存! アーキシャキ&の子が子に、       Sample datard     アムごの保存! マーキシャキ&の子が子に、                                                                                                  | 画像の大きさ(きれいさ)も指定できます。<br>「ツール」→「サイズ」をクリック。「大」を選択<br>すると、PowerPointの画面いっぱいに貼り付けら<br>れるような大きな画像が表示されます。<br>検索結果がたくさんで、探すのがしんどいときに<br>も画像のサイズを「大」にして絞り込むと早くい<br>い画像に会えるかも!                                                                                            |
|   | $\begin{tabular}{ c c c c c c c c c c c c c c c c c c c$                                                                                                    | 大きくてきれいな画像を探す、もう一つのコツが<br>あります。検索ワードとして、<br>「海 壁紙」「sea wallpaper」<br>「海 背景」「sea background」<br>のように、「壁紙」や「wallpaper」、「背景」や<br>「background」を入れると、大きくてしかもデザ<br>イン的に優れた画像が発見できます。<br>イラストがほしいときには、「海 イラスト」「sea<br>illustration」と検索するように、いろんなワードを<br>組み合わせて検索してみましょう。 |
|   | a. a.   b. b.   c. b.   c. b.     c. b.     c. b.     c. b.     c. b.     c. b.     c. b.     c. b.     c. c.     c. c. <t< th=""><th>割とイメージに近い画像があったけど、サイズが<br/>小さいとか、もうひとひねりとか、満足がいかな<br/>い場合もあります。<br/>そんなときは、関連画像にある「もっと見る」を<br/>クリック。<br/>似たような画像が表示されます。</th></t<> | 割とイメージに近い画像があったけど、サイズが<br>小さいとか、もうひとひねりとか、満足がいかな<br>い場合もあります。<br>そんなときは、関連画像にある「もっと見る」を<br>クリック。<br>似たような画像が表示されます。                                                                                                    |
|   | MALL 4000 7789 BADBAR HEIDER C                                                                                                    | アニメのキャラクターや商品などは、画像検索で<br>はなく、普通にテレビ局やメーカーのホームペー<br>ジに行き、画像を探した方がいい画像が見つかる<br>ことが多いです。                                                                                                    |

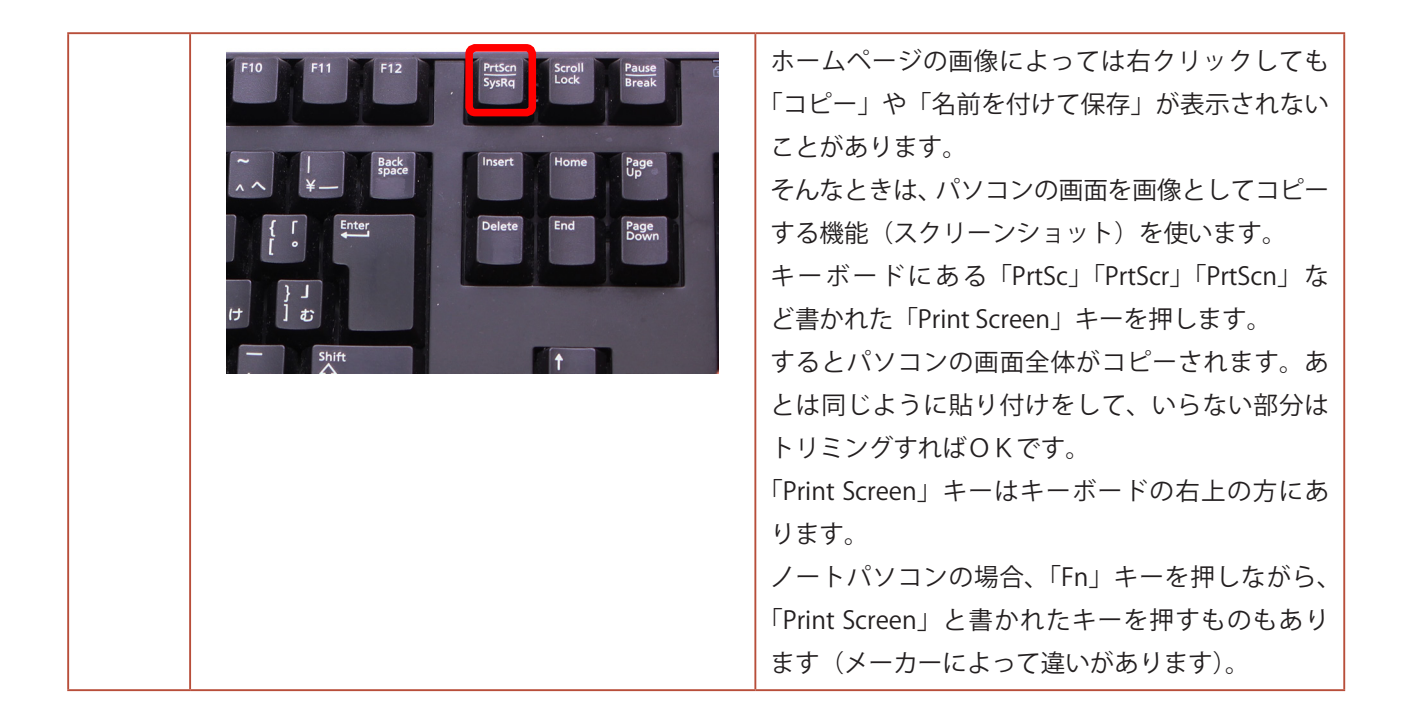